# Installation eines TMS-Release-Schlüssels (Telepresence Management Suite)

## Inhalt

Einführung Voraussetzungen Anforderungen Verwendete Komponenten Konfigurieren Zugreifen auf die Webschnittstelle von Windows Server aus Remote-Zugriff auf die Webschnittstelle Versionsschlüssel installieren Überprüfen Fehlerbehebung

## Einführung

Dieses Dokument beschreibt die Installation eines TMS-Release-Schlüssels (Telepresence Management Suite).

## Voraussetzungen

#### Anforderungen

Cisco empfiehlt, über Kenntnisse in folgenden Bereichen zu verfügen:

Lesen Sie den TMS-Installationsleitfaden Voraussetzungen TMS-Leitfaden

Haben Windows 2K12-Server oder eine ähnliche Version bereitgestellt

Einen Webbrowser wie Firefox, Chrome oder Internet Explorer auf dem Windows 2K12-Server installiert haben (optional)

Wurde SQL erfolgreich auf Windows 2K12 Server installiert

Sie haben die TelePresence Management Suite <u>TMS-Software</u> heruntergeladen und installiert.

Zugriff auf die Webschnittstelle über Administrator-Berechtigungen erhalten

Sie haben eine Lizenz-E-Mail mit einem Cisco TelePresence Management Suite-Freigabschlüssel beantragt und erhalten.

#### Verwendete Komponenten

Die Informationen in diesem Dokument basieren auf den folgenden Softwareversionen:

Windows 2012-Server

Windows SQL Server

Telepresence Management Suite (TMS) Version 15.3.X

Eine Remotedesktop-Anwendung

Webbrowser wie Firefox, Chrome oder Internet Explorer auf Windows 2K12-Server (optional)

Lizenzierung von E-Mails mit einem Freigabetasten

Die Informationen in diesem Dokument wurden von den Geräten in einer bestimmten Laborumgebung erstellt. Alle in diesem Dokument verwendeten Geräte haben mit einer leeren (Standard-)Konfiguration begonnen. Wenn Ihr Netzwerk in Betrieb ist, stellen Sie sicher, dass Sie die potenziellen Auswirkungen eines Befehls verstehen.

### Konfigurieren

Dieses Beispiel für eine Webschnittstelle ergänzt dieses Dokument:

**Hinweis**: Für dieses Gerät in der Laborumgebung kann keine E-Mail mit Beispiellizenzen angezeigt werden.

**Hinweis**: Der TMS-Freigabschlüssel muss das folgende Format haben: XXXXXXXX-XX-XXXXXXXX, wobei die X-Werte die eindeutigen Zeichen in Ihrem Versionsschlüssel darstellen.

#### Zugreifen auf die Webschnittstelle von Windows Server aus

Schritt 1: Greifen Sie auf den Windows-Server zu, der TMS über den Remotedesktop hostet. Öffnen Sie einen Webbrowser, und navigieren Sie zu https://localhost/tms:

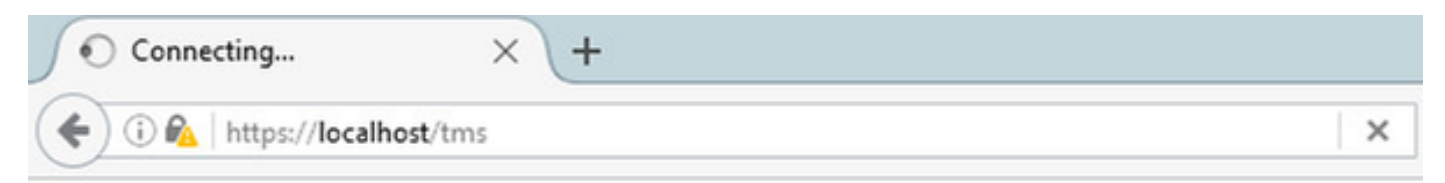

Schritt 2: Melden Sie sich bei einem Konto mit **Administratorrechten** an, wenn Sie dazu aufgefordert werden:

|                     | Authentication Required                           |
|---------------------|---------------------------------------------------|
| <b>O</b> User Name: | Enter username and password for https://localhost |
| Password:           | OK Cancel                                         |

Schritt 3: Klicken Sie auf **Erweitert** und **fügen Sie** bei der ersten Anmeldung bei der Webschnittstelle **eine Ausnahme hinzu**:

| A Insecure Connection | × (+                                                                                                    |   |   |      | -            | 0     | x        |
|-----------------------|----------------------------------------------------------------------------------------------------|---|---|------|--------------|-------|----------|
| ( Inttps://localhost  | C Q Search                                                                                                    | ☆ | Ó | ÷    | ŵ            | ۵     | $\equiv$ |
|                       |                                                                                                    |   |   | / ,  | le p         |       | / /      |
|                       |                                                                                                    |   |   |      |              |       |          |
|                       |                                                                                                    |   |   |      |              |       |          |
|                       |                                                                                                    |   |   |      |              |       |          |
|                       |                                                                                                    |   |   |      |              |       |          |
|                       |                                                                                                    |   |   |      |              |       |          |
| <i>a</i>              | Your connection is not secure                                                                                                    |   |   |      |              |       |          |
|                       | Four connection is not secure                                                                                                    |   |   |      |              |       |          |
|                       | The owner of localhost has configured their website improperly. To protect your information from being stolen,<br>Firefox has not connected to this website. |   |   |      |              |       |          |
|                       | Learn more                                                                                                    |   |   |      |              |       |          |
|                       | Go Back Advanced                                                                                                    |   | < | -    |              |       |          |
|                       | Report errors like this to help Mozilla identify and block malicious sites                                                                                   |   |   |      |              |       |          |
|                       |                                                                                                    |   |   |      |              |       |          |
|                       | localhost uses an invalid security certificate.                                                                                                    |   |   |      |              |       |          |
|                       | The certificate is not trusted because it is set-signed.<br>The certificate is not valid for the name localhost.                                             |   |   |      |              |       |          |
|                       | Error code: SEC_ERROR_UNKNOWN_ISSUER                                                                                                    |   |   |      |              |       |          |
|                       | Add Exception                                                                                                    |   |   |      |              |       |          |
|                       |                                                                                                    |   |   |      |              |       |          |
|                       |                                                                                                    |   |   |      |              | 11:33 | PM       |
| 💷 📥 🖉                 |                                                                                                    |   | - | 10 % | 3 <b>(</b> ) | 11/16 | /2016    |

Schritt 4: Klicken Sie auf Sicherheitsausnahme bestätigen:

**Hinweis**: Deaktivieren Sie Popup-Blocker, wenn Sie diese Eingabeaufforderung nicht erhalten.

| A Insecure Connection      | × (+                                                                                                    |    |     | -  | 0     | x          |
|----------------------------|----------------------------------------------------------------------------------------------------|----|-----|----|-------|------------|
| ( Interst//localhost       | C Q, Search                                                                                                    | ☆□ | +   | ŵ. |       | $\equiv$   |
| Z<br>T<br>T<br>T<br>T<br>T | Add Security Exception       X         You are about to override how Firefox identifies this site.       Legitimate banks, stores, and other public sites will not ask you to do this.         Server       Location: <a href="mailto:location:location">location:</a> <a href="mailto:location:location:location">location:</a> <a href="mailto:location:location:location:location:location:location:location:location:location:location:location:location:location:location:location:location:location:location:location:location</a>         Certificate Status       This site attempts to identify itself with invalid information.       View         Wrong Site       The certificate belongs to a different site, which could mean that someone is trying to impersonate this site.       Unknown Identity         Unknown Identity       The certificate is not trusted because it hasn't been verified as issued by a trusted authority using a secure signature.         Image: Permanently store this exception       Cancel         Image: Permanently store this exception       Cancel         Add Exception       X |    |     |    |       |            |
| 🛨 🖾 🔁 📜                    | 3 🕹                                                                                                    | -  | R 9 | 6  | 11:34 | PM<br>2016 |

Hinweis: An dieser Stelle sollten Sie Zugriff auf die TMS-Webschnittstelle haben.

#### Remote-Zugriff auf die Webschnittstelle

Schritt 1: Öffnen Sie einen Webbrowser auf Ihrem lokalen Computer, und geben Sie die URL für TMS <u>https://X.X.X.X/tms ein</u>.

Hinweis: Ersetzen Sie X.X.X durch Ihre Windows Server-IP-Adresse.

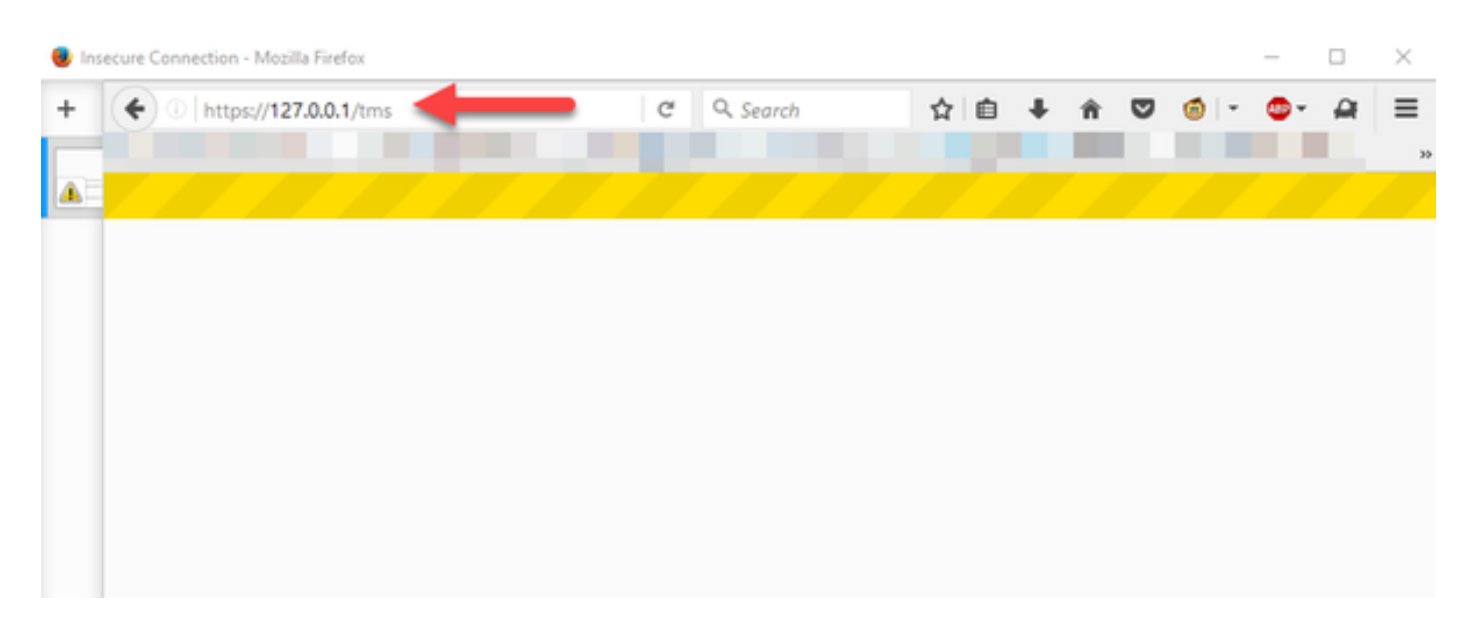

Schritt 2: Melden Sie sich bei einem Administratorkonto an, wenn Sie dazu aufgefordert werden:

|                        | Authentication Required                           |
|------------------------|---------------------------------------------------|
| <b>?</b><br>User Name: | Enter username and password for https://localhost |
| Password:              | OK Cancel                                         |

Schritt 3: Klicken Sie auf **Erweitert** und **fügen Sie** bei der ersten Anmeldung bei der Webschnittstelle **eine Ausnahme hinzu**:

# Your connection is not secure

| Go Back                            | e de la companya de la companya de la companya de la companya de la companya de la companya de la companya de l | -                  | _     | Advanced |
|------------------------------------|----------------------------------------------------------------------------------------------------|--------------------|-------|----------|
| Report errors like                 | this to help Mozilla identify a                                                                                 | nd block malicious | sites |          |
|                                    | the to help mound recently a                                                                                    | na processionero a | 01100 |          |
|                                    |                                                                                                    |                    |       |          |
|                                    |                                                                                                    |                    |       |          |
| an i                               | invalid security certificate.                                                                                   |                    |       |          |
| an i<br>The certificate is not tru | invalid security certificate.<br>usted because it is self-signed.                                               |                    |       |          |

Schritt 4: Klicken Sie auf Sicherheitsausnahme bestätigen: wie im Abschnitt Zugreifen auf die Webschnittstelle von Windows Server in diesem Dokument beschrieben.

**Hinweis**: Deaktivieren Sie Popup-Blocker, wenn Sie diese Eingabeaufforderung nicht erhalten.

Hinweis: An dieser Stelle sollten Sie Zugriff auf die TMS-Webschnittstelle haben.

#### Versionsschlüssel installieren

Schritt 1: Navigieren Sie zu Verwaltung > Konfiguration > Allgemeine Einstellungen:

| # TMS > Portal > Portal × +                                                                                                    |                  |                                                                                                    |                                                                                                    | - 0                                                                                                    |
|----------------------------------------------------------------------------------------------------|------------------|----------------------------------------------------------------------------------------------------|----------------------------------------------------------------------------------------------------|----------------------------------------------------------------------------------------------------|
| ( i localhost/tms/default.aspx?pageld=14                                                                                                |                  | ଅ                                                                                                    | & Search                                                                                                  | ☆ 白 ♣ ☆ ♡                                                                                                    |
| cisco TelePresence Management                                                                                                    | Suite            |                                                                                                    |                                                                                                    | Search                                                                                                    |
| 🛐 Portal 🕘 Booking  Monitoring                                                                                                    | े दि ह           | systems 🕅 Phone Books 😥 Reporting                                                                                                    | 🖉 Administrative Tools                                                                                    |                                                                                                    |
| Portal                                                                                                    |                  |                                                                                                    | Configuration +                                                                                           | General Settings                                                                                                    |
| Systems<br>Endpoints<br>MCUs<br>Gatekeepers<br>Gateways<br>Unmanaged Endpoints<br>Border Controllers<br>Recording and streaming devices | 0 0 0 0 0 0      | Systems sorted by ticket level<br>Systems with uppermost ticket level Critical<br>Systems with uppermost ticket level Major<br>Systems with uppermost ticket level Minor<br>Systems with uppermost ticket level Warning<br>Open Ticketing Service | User Administration  Locations Billing Codes Diagnostics Activity Status TMS Server Maintenance Audit Log | Network Settings<br>Email Settings<br>Edit Email Templates<br>Conference Settings<br>WebEx Settings<br>Reporting Settings<br>Manage Ticket Error Levels<br>Manage Event Notification Error Leve |
| Coher<br>Total number of systems<br>Total number of licenses<br>Number of free licenses                                                 | 0<br>0<br>3<br>3 | 0.6<br>0.4<br>0.2<br>0<br>-0.2<br>-0.4<br>-0.4<br>-0.4<br>-0.4<br>-0.6<br>-0.2<br>-0.4<br>-0.4<br>-0.4<br>-0.4<br>-0.4<br>-0.4<br>-0.4<br>-0.4                                                                                                    | 11/20/2016                                                                                                | Booked Endpoints<br>Endpoints in Call                                                                                                    |

Schritt 2: Stellen Sie sicher, dass zuvor kein Release-Schlüssel angewendet wurde. Bestätigen Sie unten rechts auf der Webseite **Allgemeine Einstellungen** die Seriennummer der TMS mit **TEST**:

| ditalta<br>cisco TelePresence Management Suite                                                                                                    |                                                              |              |                | Search                        |            | Ð       |
|----------------------------------------------------------------------------------------------------|--------------------------------------------------------------|--------------|----------------|-------------------------------|------------|---------|
| 1) Portal () Booking () Monitoring () Systems [1] Phone Books                                                                                                    | 42 Reporting 🤌 Administrative Tools                          |              |                |                               | 3          | 3       |
| General Settings                                                                                                    |                                                              | You are h    | ere: • Adminis | trative Tools . Configuration | General Se | ettings |
| General Settings                                                                                                    |                                                              |              |                |                               |            | ×       |
| TMS Release Key:                                                                                                    | [                                                            | _            |                |                               |            |         |
| Default ISON Zone:                                                                                                    | RTP                                                          |              |                |                               |            |         |
| Default IP Zone:                                                                                                    | RTP                                                          |              |                |                               |            |         |
| Default User Language:                                                                                                    | English (US)                                                 |              |                |                               |            |         |
| Software Directory:                                                                                                    | C:Program Files (x05)/TANDBERG/TMS/wwwtms/public/data/Syster | mSoftware\   |                |                               |            |         |
| System Contact Name:                                                                                                    | [                                                            |              |                |                               |            |         |
| System Contact Email Address:                                                                                                    |                                                              |              |                |                               |            |         |
| Global Phone Book Sort                                                                                                    | System Specific Sort                                         | ~            |                |                               |            |         |
| Route Phone Book Entries:                                                                                                    | Yes                                                          | ¥            |                |                               |            |         |
| Cisco System Phone Books:                                                                                                    | Use centralized TMS phone books only (corporate phone book)  | ¥            |                |                               |            |         |
| Phone Books Update Frequency:                                                                                                    | Every Day                                                    | ¥            |                |                               |            |         |
| Phone Books Update Time of Day:                                                                                                    | 5:00 PM                                                      | ¥            |                |                               |            |         |
| Alternate System Name Rules for Endpoints (order of name to use):                                                                                                    | Use System Name only (displays 'no-name' if blank)           | <b>v</b>     |                |                               |            |         |
| Provisioning Mode:                                                                                                    | orr                                                          | ¥            |                |                               |            |         |
| Enable Login Banner:                                                                                                    | No                                                           | V 60         | it Login Banne | e                             |            |         |
| Show Systems in Navigator Tree:                                                                                                    | Yes                                                          | ¥            |                |                               |            |         |
| Enable TMS Redundancy:                                                                                                    | No                                                           | ¥            |                |                               |            |         |
| Linesees and Online Verse                                                                                                    |                                                              |              |                |                               |            | ~       |
| Comment and Option Rays                                                                                                    |                                                              |              |                |                               |            | ~       |
| Sector sector se |                                                              |              |                |                               |            | ~       |
| Total System Licenses:<br>Available System Licenses:                                                                                                    | 3                                                            |              |                |                               |            |         |
|                                                                                                    | · · · · · · · · · · · · · · · · · · ·                        |              |                |                               |            |         |
| Cpton Keys                                                                                                    | Expiration Date                                              |              |                |                               |            |         |
| No option key added.                                                                                                    |                                                              |              |                |                               |            |         |
| Delete Add Option Key                                                                                                    |                                                              |              |                |                               |            |         |
| Save Cancel                                                                                                    |                                                              |              |                |                               |            |         |
|                                                                                                    |                                                              |              |                |                               |            |         |
| Inersettes' administrator (Inersettes' administrator) (UTC-05.00)                                                                                                    | Server Time                                                  | 03-41 AM (UT | C-05.00        | SN TRIAL (LICENSETING)        | Version    | 15.3.0  |

Schritt 3: Kopieren Sie Ihren TMS-Versionsschlüssel aus Ihrer Lizenz-E-Mail, und geben Sie ihn in das Feld **TMS-Freigabecode** ein. Klicken Sie links unten in der Webschnittstelle auf **Speichern**.

Hinweis: Der TMS-Freigabschlüssel muss das folgende Format haben: XXXXXXXXX-XX-

XXXXXXX, wobei die X-Werte die eindeutigen Zeichen in Ihrem Versionsschlüssel darstellen.

| -tit-tit-<br>cisco TelePresence Management Suite                  |                                                              |             |                | Search                           |            | B       |
|-------------------------------------------------------------------|--------------------------------------------------------------|-------------|----------------|----------------------------------|------------|---------|
| fr) Portal () Booking () Monitoring () Systems [1] Phone Books    | 4: Reporting 🔑 Administrative Tools                          |             |                |                                  | 3          | 3       |
| General Settings                                                  |                                                              | You are I   | here: + Admini | strative Tools + Configuration + | General Se | ettings |
| General Settings                                                  |                                                              |             |                |                                  |            | ×       |
| TMS Release Key                                                   | [                                                            | _           |                |                                  |            |         |
| Default ISON Zone:                                                | RTP                                                          |             |                |                                  |            |         |
| Default IP Zone:                                                  | RTP                                                          | U.          |                |                                  |            |         |
| Default User Language:                                            | English (US)                                                 |             |                |                                  |            |         |
| Software Directory:                                               | C:Program Files (x80)/TAND8ER0/TMS/www.tms/public/data/Syste | -Software)  |                |                                  |            |         |
| System Contact Name:                                              |                                                              |             |                |                                  |            |         |
| System Contact Email Address:                                     |                                                              |             |                |                                  |            |         |
| Global Phone Book Sort:                                           | System Specific Sort                                         | ~           |                |                                  |            |         |
| Route Phone Book Entries:                                         | Yes                                                          | ¥           |                |                                  |            |         |
| Cisco System Phone Books:                                         | Use centralized TMS phone books only (corporate phone book)  | ¥           |                |                                  |            |         |
| Phone Books Update Frequency:                                     | Every Day                                                    | ¥           |                |                                  |            |         |
| Phone Books Update Time of Day:                                   | 5:00 PM                                                      | ¥           |                |                                  |            |         |
| Alternate System Name Rules for Endpoints (order of name to use): | Use System Name only (displays "no-name" if blank)           | ~           |                |                                  |            |         |
| Provisioning Mode:                                                | Off                                                          | ¥.          |                |                                  |            |         |
| Enable Login Banner:                                              | No                                                           | ¥.          | dit Login Bann |                                  |            |         |
| Show Systems In Navigator Tree:                                   | Yes                                                          | ~           |                |                                  |            |         |
| Enable TMS Redundancy:                                            | No                                                           | ¥           |                |                                  |            |         |
| Licenses and Option Keys                                          |                                                              |             |                |                                  |            | ¥       |
| Licenses                                                          |                                                              |             |                |                                  |            | X       |
| Total System Licenses                                             | 3                                                            |             |                |                                  |            |         |
| Available System Licenses:                                        | 3                                                            |             |                |                                  |            |         |
| Ciption Kaya                                                      | Expiration Date                                              |             |                |                                  |            |         |
| No option key added.                                              |                                                              |             |                |                                  |            |         |
| Delete Add Option Key                                             |                                                              |             |                |                                  |            |         |
| Save                                                              |                                                              |             |                |                                  |            |         |
| Scensetmaladministrator (Scensetmaladministrator) (UTC-05.00)     | Server Time:                                                 | 03:41 AM (U | /TC-05:00)     | S/N: TRIAL (LICENSETMS)          | Version:   | 15.3.0  |

# Überprüfen

Überprüfen Sie, ob der Versionstaste richtig hinzugefügt wurde. Sehen Sie sich die untere rechte Ecke der Webschnittstelle an, und beachten Sie, dass S/N: TEST (VMname) zeigt jetzt S/N: [SerialNumber] (VMname):

| Cisco TelePresence Management S                     | Suite<br>दि्दाः | Systems 🕅 Phone Books 🙋 Reporting 🖉 /          | Administrat | tve Tools              | 3 G                        |
|-----------------------------------------------------|-----------------|------------------------------------------------|-------------|------------------------|----------------------------|
| Portal                                              |                 |                                                |             | You ar                 | re here: • Portal • Portal |
| Systems                                             |                 | Systems sorted by ticket level                 |             | Conferences and re     | servations                 |
| 👳 Endpoints                                         | 0               | A Systems with uppermost ticket level Critical | 0           | Pending                | 0                          |
| 👧 MCUs                                              | 0               | 🔺 Systems with uppermost ticket level Major    | 0           | Active                 | 0                          |
| 🙇 Gatekeepers                                       | 1               | A Systems with uppermost ticket level Minor    | 0           | Finished               | 0                          |
| 1 Gateways                                          | 0               | A Systems with uppermost ticket level Warning  | 1           | Requests               | 0                          |
| 🚊 Unmanaged Endpoints                               | 0               | Open Ticketing Service                         |             | Open Conference Co     | ntrol Center               |
| Border Controllers                                  | 0               |                                                |             |                        |                            |
| 🚆 Recording and streaming devices                   | 0               | System Usage                                   |             |                        |                            |
| 👲 Other                                             | 0               |                                                |             |                        |                            |
| Total number of systems                             |                 | 0.6 T                                          |             | Booke                  | ed Endpoints               |
| Total number of licenses                            | 10              | 0.4                                            |             | Endpo                  | oints in Call              |
| Number of free licenses                             | 0               | 0.2                                            |             |                        |                            |
| Number of nee incenses                              |                 | -0.2                                           |             |                        | _                          |
|                                                     |                 | -0.4                                           |             |                        | _                          |
|                                                     |                 | -0.6 11/2/2016 11/12/2016                      | 11          | /22/2016 1             | 2/2/2016                   |
| <ul> <li>Open System Navigator</li> </ul>           |                 | Show Conference Statistics                     |             |                        |                            |
|                                                     |                 |                                                |             |                        |                            |
|                                                     |                 |                                                |             |                        |                            |
|                                                     |                 |                                                |             |                        |                            |
| Economical administrator (Economical administrator) |                 |                                                |             |                        |                            |
| (ITC.05.00)                                         |                 | Server Time: 01 06 AJ                          | M (UTC-05:0 | 0) S/N: 80B( (LICENSET | MS) Version: 15.3.0        |

# Fehlerbehebung

Wenn Sie einen Fehler erhalten, wenden Sie sich an das Cisco TAC.